## 2011-2012

## UD5 Actividad 7 Instalación y configuración de un servidor TFTP. Cliente TFTP

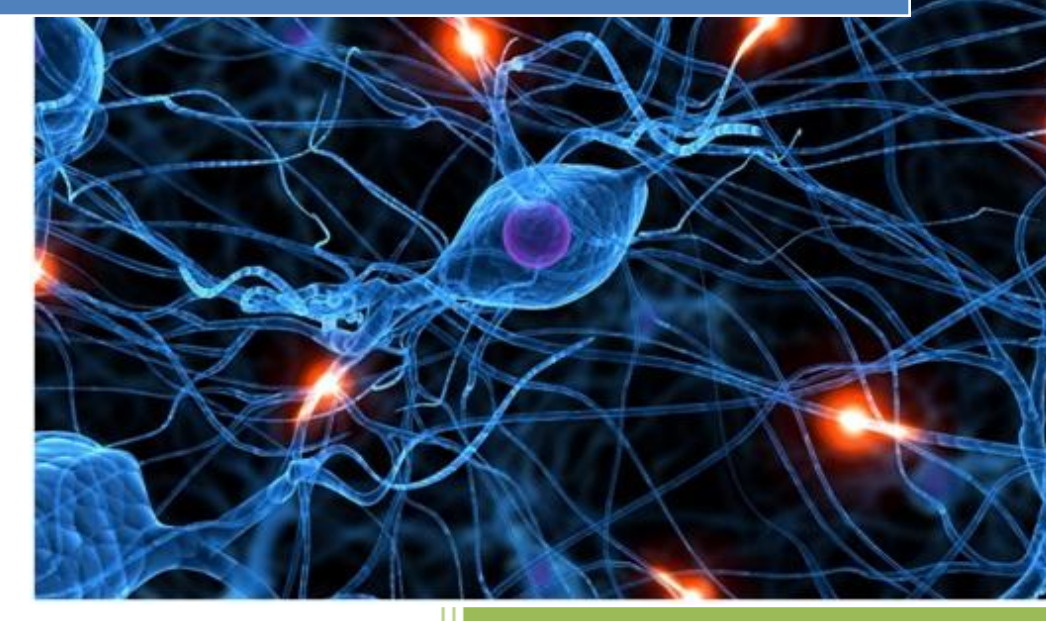

José Jiménez Arias IES Gregorio Prieto 2011-2012 En primer lugar describimos la instalación. La instalación es sencilla, doble click sobre el ejecutable y tenerlo activo mientras realizamos las acciones.

| 👋 Tftpd32 by Ph. Jounin                              |                              |                |                                     |
|------------------------------------------------------|------------------------------|----------------|-------------------------------------|
| Current Directory C:\Dor<br>Server interfaces 10.33. | cuments and Settings<br>4.20 | \Eduardo\<br>· | <u>B</u> rowse     Show <u>D</u> ir |
| Tftp Server Tftp Client                              | Syslog server Log            | ; viewer       |                                     |
| peer                                                 | file                         | start time     | progress                            |
|                                                      |                              |                |                                     |
|                                                      |                              |                |                                     |
|                                                      |                              |                |                                     |
|                                                      |                              |                |                                     |
| <                                                    |                              |                | >                                   |
| About                                                | <u>S</u> ettings             |                | Help                                |

Desde el cliente elegimos un archivo para subirlo al servidor:

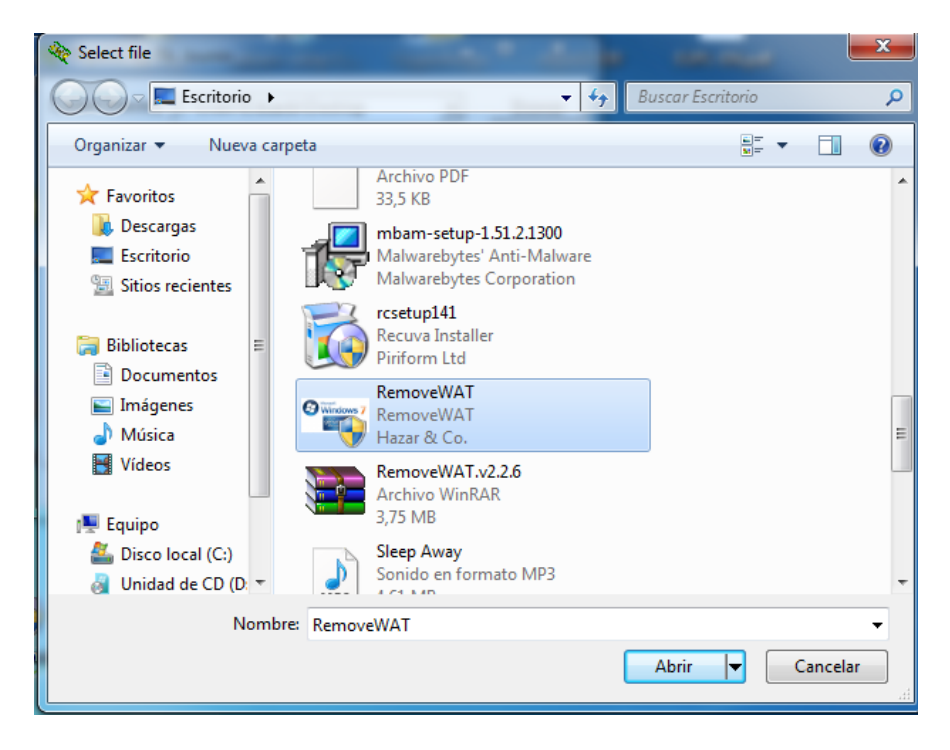

2011-2012

Una vez seleccionado el archivo pulsamos PUT.

| 🗞 Tftpd32 by Ph. Jounin                                                                                                    |                                             |
|----------------------------------------------------------------------------------------------------|---------------------------------------------|
| Current Directory C:\Users\Eduardo\Desktop  Server interfaces 10.33.4.11 Tftp Server Tftp Client DHCP server Syslog server Log v Host 10.33.4.20 Port 69 Local File C:\Users\Eduardo\Desktop\ Remote File Block Default  Size | <u>B</u> rowse<br>Show <u>D</u> ir<br>iewer |
| block #6623 Get Put Break                                                                                                    |                                             |
|                                                                                                    |                                             |
| About <u>S</u> ettings                                                                                                    | <u>H</u> elp                                |

A continuación observamos el mensaje de succerful.

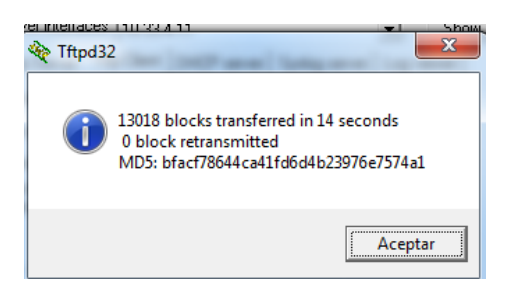

Observamos el listamos el directorio en el servidor para comprobar el archivo se a transferido correctamente.

| 🏘 Tftpd32: directo          | гу                       |              |
|-----------------------------|--------------------------|--------------|
| prueba.txt<br>RemoveWAT.exe | 06/02/2012<br>06/02/2012 | 0<br>6664704 |
| Close                       | Сору                     | Explorer     |

Para descargar ponemos el destino en local file y en remote file el nombre en el servidor y pulsamos en get.

| 🏘 Tftpd32 by Ph. Jounin 📃 🗖 🔤 🗮 🌌                                                                                                    |
|----------------------------------------------------------------------------------------------------|
| Current Directory       C:\Users\Eduardo\Desktop       ▼       Browse         Server interfaces       10.33.4.11       ▼       Show Dir         Tftp Server       Tftp Client       DHCP server       Syslog server       Log viewer         Host       10.33.4.20       Port       69         Local File       C:\Users\Eduardo\prueba.tx          Remote File       prueba.txt         Block       Default ▼         Get       Put       Break |
| About <u>S</u> ettings <u>H</u> elp                                                                                                    |

Observamos el mensaje de sucerful

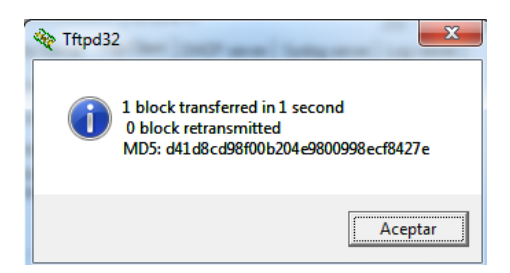

Listamos el directorio en el cliente para comprobar que la transferencia se ha realizado correctamente.

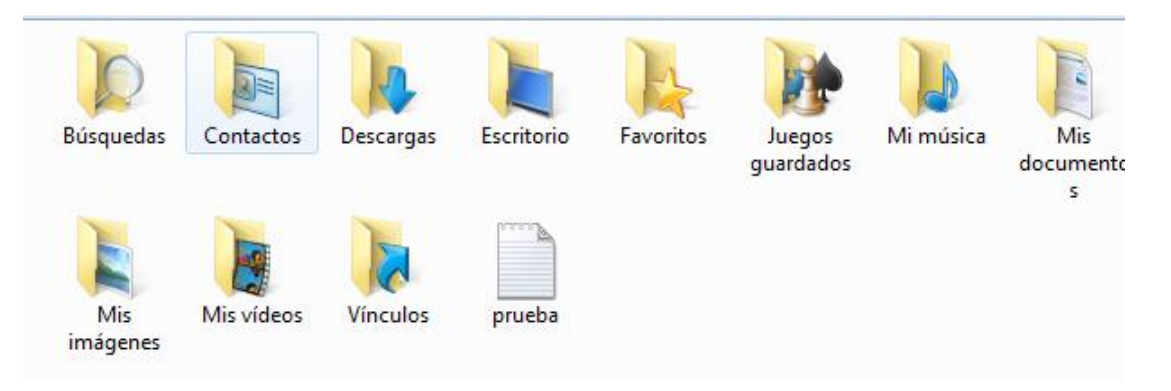